## 重修缴费操作说明

背景介绍:

学生在重修缴费之前,须已在教务系统完成重修选课,此时选课 为"预选"。

菜单:学生全部服务>选课>重修缴费

| ■菜単 <mark>談</mark> 教务管理 | 理信息系统<br>nent Information System  |                                             |                         |                                                     | Q 菜単腰素 ☆ ♥ (学生・) ♪ ○ |
|-------------------------|-----------------------------------|---------------------------------------------|-------------------------|-----------------------------------------------------|----------------------|
| □ 学生全部服务                | <b>综合服务</b><br>全校开課宣询<br>全校专业方案宣询 | <b>学籍</b><br>学箱信息                           | <b>培养方案</b><br>培养方案完成情况 | <b>选课</b><br>选课<br>我的班表<br>我的班及课表<br>重修感题<br>师中但课激费 | 8                    |
|                         | <b>考试</b><br>考试信息<br>等级考试         | <b>毕业论文(设计)</b><br>毕业论文(设计)论文申报<br>毕业论文(设计) |                         | 14                                                  |                      |

第一步,可查看所有已选重修课程的应缴金额,缴费成功则选课成功,

过期未缴费课程将被退课;点击"缴费",跳转至缴费链接

| 的位置: 4 | 学生全部服务 》 选课 》       | 重修缴费 刷新                            |    |        |        |      |       |
|--------|---------------------|------------------------------------|----|--------|--------|------|-------|
|        | 重修缴费                |                                    |    |        |        |      |       |
|        | 重修课程 我的订单           |                                    |    |        |        |      |       |
|        | 202320242           |                                    |    |        |        |      |       |
|        | 主修                  |                                    |    |        |        |      |       |
|        | ③ 开放时间: 2024-01-    | -22 09:15:26 ~ 2024-02-03 09:16:26 |    |        |        |      |       |
|        | 课程                  | 开课部门                               | 学分 | 课程类别   | 应缴金额   | 缴费状态 | 操作    |
|        | 形势与政策<br>1.020.0080 | 马克思主义学院                            | 2  | 思想政治理论 | 500.00 | 未缴费  | 53255 |

第二步,查看缴费平台通知,点击"下一步",点击"登录到网上银行支付",出现付款二维码,扫描二维码后进行付款

## (参考图示)

|                                                                                                    | <b>❷译大学</b> 缴费平台                                                                                                    | 進出      |  |  |  |  |  |  |
|----------------------------------------------------------------------------------------------------|----------------------------------------------------------------------------------------------------|---------|--|--|--|--|--|--|
| 欢迎 布勒德尔辛·阿迪力江 (0191103042)                                                                                                    |                                                                                                    |         |  |  |  |  |  |  |
| ▲ 缴费信息                                                                                                    |                                                                                                    |         |  |  |  |  |  |  |
| 2023-2024学年第2学期本科生生修细数:0.02                                                                                                    |                                                                                                    |         |  |  |  |  |  |  |
| Image: 100 - 100 -              |                                                                                                    |         |  |  |  |  |  |  |
| 待繳金額                                                                                                    | 0.02                                                                                                    |         |  |  |  |  |  |  |
| 溫馨揭示:<br>1、请您谨慎选择付款方式,确保所让<br>2、请您在支付完成后不要立即关闭范<br>3、若您在支付成功后,系统订单尚示<br>4、若是您中途放弃支付,该笔订单台                                                                                                    | 选付款方式的余额充足且未达到发卡行每日在线支付上限。<br>]浏览器,若银行出现"支付完成"等租示,请点击确定,确保缴费成功后再做其他操作。<br>]未显示成功,请耐心等待。系统将自动发起与银行间对账,大约需5分钟。在此期间请您不要再次进行支付以免重复支付。<br>/会锁定5分钟,可能影响您下一笔订单支付业务。待系统与银行对账完成,您可再次发起支付。                                                                                                    |         |  |  |  |  |  |  |
| 1 选择您的付款方式                                                                                                    |                                                                                                    |         |  |  |  |  |  |  |
| 國家     國家     國國     國國    | <u>\$ im</u>                                                                                                    |         |  |  |  |  |  |  |
| 发票信息                                                                                                    | 发票信息                                                                                                    |         |  |  |  |  |  |  |
|                                                                                                    | 上一步 下一步                                                                                                    |         |  |  |  |  |  |  |
|                                                                                                    |                                                                                                    |         |  |  |  |  |  |  |
|                                                                                                    |                                                                                                    |         |  |  |  |  |  |  |
|                                                                                                    |                                                                                                    |         |  |  |  |  |  |  |
|                                                                                                    |                                                                                                    |         |  |  |  |  |  |  |
|                                                                                                    |                                                                                                    |         |  |  |  |  |  |  |
|                                                                                                    | ····································                                                                                                    | 進出      |  |  |  |  |  |  |
| についていたい     についていたい     にのい     にのい     にのい | · <b>河谷大学</b> 缴费平台                                                                                                    | 選       |  |  |  |  |  |  |
| ビング                                                                                                    | · 図 注 大 学                                                                                                    | 進出      |  |  |  |  |  |  |
| ビンタン・                                                                                                    | · 図 注 大 学<br>如 费 平 台<br>2023-2024学年第2学順本科生重修邀费: 0.02<br>2024-03-01 18:09:26                                                                                                    | 進出      |  |  |  |  |  |  |
|                                                                                                    | <ul> <li>(列谷大学) 缴费平台</li> <li>2023-2024学年第2学期本科生重修继费:0.02</li> <li>2024-03-0118:09:26</li> <li>0.02</li> </ul>                                                                                                    | 進出      |  |  |  |  |  |  |
| 正次の方。     正次の方。     正のの方。     正次の方。     正次の方。     正のの方。     正のの方。 | <ul> <li>         ・ ・ ・ ・ ・ ・ ・ ・ ・ ・ ・ ・ ・ ・ ・</li></ul>                                                                                                    | <u></u> |  |  |  |  |  |  |
|                                                                                                    |                                                                                                    | <u></u> |  |  |  |  |  |  |
|                                                                                                    |                                                                                                    |         |  |  |  |  |  |  |
|                                                                                                    |                                                                                                    |         |  |  |  |  |  |  |
|                                                                                                    |                                                                                                    |         |  |  |  |  |  |  |
|                                                                                                    |                                                                                                    |         |  |  |  |  |  |  |
|                                                                                                    | OOC 2022-0224学年第2学期本科生生態接近: 0.02     2022-0224学年第2学期本科生生態接近: 0.02     2022-03-01 18:09:26     2024-03-01 18:09:26     30     30     30     30     30     30     30     30     30     30     30     30     30     30     30     30     30     30     30     30     30     30     30     30     30     30     30     30     30     30     30     30     30     30     30     30     30     30     30     30     30     30     30     30     30     30     30     30     30     30     30     30     30     30     30     30     30     30     30     30     30     30     30     30     30     30     30     30     30     30     30     30     30     30     30     30     30     30     30     30     30     30     30     30     30     30     30     30     30     30     30     30     30     30     30     30     30     30     30     30     30     30     30     30     30     30     30     30     30     30     30     30     30     30     30     30     30     30     30     30     30     30     30     30     30     30     30     30     30     30     30     30     30     30     30     30     30     30     30     30     30     30     30     30     30     30     30     30     30     30     30     30     30     30     30     30     30     30     30     30     30     30     30     30     30     30     30     30     30     30     30     30     30     30     30     30     30     30     30     30     30     30     30     30     30     30     30     30     30     30     30     30     30     30     30     30     30     30     30     30     30     30     30     30     30     30     30     30     30     30     30     30     30     30     30     30     30     30     30     30     30     30     30     30     30     30     30     30     30     30     30     30     30     30     30     30     30     30     30     30     30     30     30     30     30     30     30     30     30     30     30     30     30     30     30     30     30     30     30     30     30     30     30     30     30     30     30     30     30     30     30     30     30     30     30 |         |  |  |  |  |  |  |

## 第三步, 缴费成功后, 可到【我的订单】查看已缴费课程

| = 柒单 🗱 教务管理信息系统<br>Cura Management Information System |               |        |    |      |      | 2、菜单搜索 | û 9 (¥±•) o 🌔 |    |
|-------------------------------------------------------|---------------|--------|----|------|------|--------|---------------|----|
| ○×<br>重修缴费                                            |               |        |    |      |      |        |               |    |
| 您的当前位置: 学生分                                           | 全部服务 》 选课 》 重 | 修徽费 局新 |    |      |      |        |               |    |
|                                                       | 重修缴费          |        |    |      |      |        |               |    |
|                                                       | 重修课程 我的订单     |        |    |      |      |        |               |    |
|                                                       | 202320242     | ~      |    |      |      |        |               | +  |
|                                                       | 课程            | 开课部门   | 学分 | 课程类别 | 应缴金额 | 实缴金额   | 鐵費时间          |    |
|                                                       |               |        |    |      |      |        |               | 12 |
|                                                       |               |        |    |      |      |        |               |    |
|                                                       |               |        |    |      |      |        |               |    |